保密资料 禁止外传

# 博达网站群面向使用者培 训手册

--快速建站

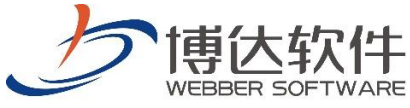

专业的网站群产品和解决方案提供商

西安博达软件股份有限公司 XI'AN WEBBER SOFTWARE CO., LTD. 地址: 中国・西安市高新区锦业路 125 号第 201 幢 13 层 01 号 邮编:710077 电话:+86-29-81021800 传真:+86-29-81021820 网址:www.chinawebber.com 第 1 页 共 7 页

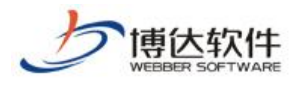

#### 快速建站:

进入站点管理界面,点击网站建设模块,如下图,会提示您导入网站包,需要注意的是, 保证您当前站点为空站点

|                                 | 网站建设    | 网站管理         |  |  |
|---------------------------------|---------|--------------|--|--|
|                                 | 电脑屏   手 | 机屏   Pad屏    |  |  |
| 文件   模板   栏目   资料库              | 模板 扂    | 副性           |  |  |
| 🖪 🔂文件 模板 管理 [当前屏] 🔇             | 🐴 当前位置  | :文件 模板>>本站首页 |  |  |
| 来自网页的消息                         |         | ×            |  |  |
| 2 目前网站还是一个空网站,您是否要使用已有模板来帮助您建站? |         |              |  |  |
|                                 |         | 确定 取消        |  |  |

然后点击确定,如下图所示界面,可以看到目前系统集成的网站包中,还有各个模板包 的简单介绍以及效果图:

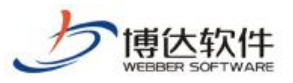

| 选择网站包                                                                                                    |                                                                                                    | ×     |
|----------------------------------------------------------------------------------------------------|----------------------------------------------------------------------------------------------------|-------|
| 高校主站 党群部                                                                                                    | 7 行政部门   教学部门   其他                                                                                                    |       |
| Image: state state stat | <ul> <li>(798KB)</li> <li>网站包适用范围:</li> <li>适用于大学、学院、党校等教育类学院党政办公网站建设。</li> <li>网站包特点描述:</li> <li>本网站包用于大学、学院、党校网站建设,综合反映党政办公情况,展示党政办公的风貌。界面设计简洁、大方、清新、明快。首页展现内容丰富:周工作安排、通知公告、工作职责、党委纪委文件、行政文件、办公指南、上机文件汇编、友情链接等栏目方便了用户及时更新信息的功能需求。特别适用于各大学、学院、党校等教育类学院党政办公网站建设。</li> <li>网站包规模介绍:</li> <li>此网站包设有:校内发文、信息简报、机构组织、办公指南、工作职责、一周工作安排,共6个一级栏目。二级栏目共3个栏目。</li> </ul>                                                  | - III |
| in the second second sec                                                                                                    | <ul> <li>团委一(1815KB)</li> <li>网站包适用范围:</li> <li>适用于大学、学院、党校等教育类学院团委网站建设。</li> <li>网站包特点描述:</li> <li>众所周知高校是中国共产党培养优秀党员的基地,根据校党团网站建设的目标和要求,中国共青团委员会网站包:以图文并貌的形式展现学院党团建设的最新动态、学院的工作动态,中央精神最新播报精神。同时我们网站包提供了资料中心,学员可以根据各自得需要,从该平台上下载自己想要了解的资料。丰富校园生活、凸显各类人才,全面展示共青团委员会的形象。</li> <li>网站包规模介绍:</li> <li>此网站包设有:首页、组织机构、团学新闻、基层快讯、在线文件、青春风采、网上团校、工作专题、工作指南、影音资料、大事记十个一级栏目。客户可以在一级栏目下去添加二级栏目。</li> <li>采用该套模板</li> </ul> |       |

假如目前我们要建立一个"党政部门"的网站,那么就选"采用该套模板",紧接着弹出如下 图所示界面点击确定即可:

| 来自网页的消息                        |
|--------------------------------|
| 2 您选择'党政办公网一'作为本网站的网站模板,确认导入吗? |
| 确定取消                           |

等待网站包恢复完成后,就可以预览或者修改网站了,修改主要包括以下几个方面:

### ● 修改网站 logo

网站包恢复成功后,我们首先可以换掉网站的 Logo,切换到"文件|模板"处,点击 ① 个本站首见(首见),我们可以看到整个首页模板的编辑界面,然后点如下图中红色标记的按钮 []]:

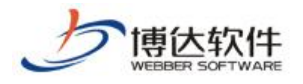

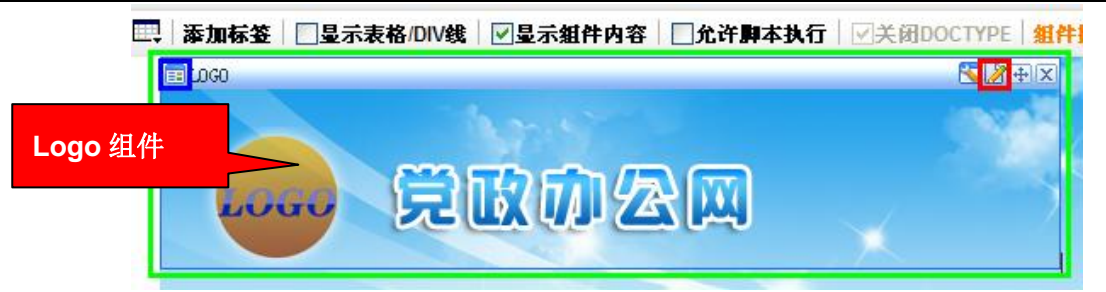

如下图,将原来 logo 删除,然后事先准备好的 logo 替换即可:

| 网站标题:         | 校友网模板包 * 这是网站首页的标题,可以被搜索引擎搜索到                 | ٦ |
|---------------|-----------------------------------------------|---|
| 阿站关键字:        | 校友网模板包 * 便于其他网站搜索到的关键字,多个关键字用逗号分割             |   |
| 网站敏感词:        | 先删除原来的 logo,再上传新的 logo                        |   |
|               | 网站用户输入信息中禁止包括,这个证明论、留言、访谈等互动组件中),多个敏感词之间用逗号分隔 |   |
| 网站logo:       | logo.png 删除 N站的标志,在LOGO组件中使用                  |   |
| <b>阿</b> 站广告: | 添加广告 [此广告为文章正文页内嵌广告,将会自动变换显示,最多可以选择10个图片。]    |   |
|               |                                               |   |

替换好 logo 后,预览网站,即可看到 logo 已替换。

● 修改网站栏目

修改完网站 logo 后,我们对整个网站进行浏览,根据我们具体的需求删除及修改一些不 需要的栏目,比如我们要删除"工作职责"这个栏目,直接到"栏目管理"处将其删除,选中"工 作职责",然后删除,如下图:

| 新建栏目 批量新建栏目 删除 批量删除 [ 复制 | 剪切 粘贴   排序 |
|--------------------------|------------|
| 🔲 👩 显示名称 [7栏目]           | 栏目代码       |
| 🔲 💼 本站首页 <b>(首页)</b>     | index      |
| 🔲 🔂 校内发文                 | xnfw       |
| 🥅 🛅 信息简报                 | ххјЪ       |
| 🔲 🧰 机构组织                 | jgzz       |
| 🔲 🚞 办公指南                 | bgzn       |
| ☑ 급工作职责                  | gzzz       |
| 🔲 🛅 一周工作安排               | yzgzap     |

如果要增加一个栏目,其在网页上也是以文章列表的方式显示新闻,我们可以直接复制 某个相同展示方式的栏目,如增加"领导讲话"栏目,那么我们可以直接复制"校内发文"栏目, 然后将其改名为"领导讲话"即可。如下图:

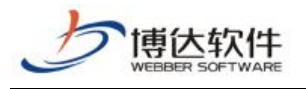

| 新建栏目 批量新建栏目 删除 批量删除 [复制] | 剪切 粘贴   排序 |
|--------------------------|------------|
| 🔲 🥑 显示名称 [7栏目]           | 栏目代码       |
| 🔲 💼 本站首页 ( <b>首页)</b>    | index      |
| 📃 🗀 校内发文                 | xnfw       |
| 🔄 🗀 复件1校内发文              | xnfw1      |
| 🔲 급 信息简报                 | ххјb       |
| 🔲 🚞 机构组织                 | jgzz       |
| 🔲 🚞 办公指南                 | bgzn       |
| 🔲 🛅 一周工作安排               | yzgzap     |

| 修改栏目名和 | ъ×                                                        | < |
|--------|-----------------------------------------------------------|---|
| 显示名称   | 复件1校内发文 在此处将其改名 成<br>□□□□□□□□□□□□□□□□□□□□□□□□□□□□□□□□□□□□ |   |
| 栏目代码   | xnfw1 代码必须以英文开始,只能使用<br>英文、数字和_,最长为50个字符                  |   |
|        | 确定取消                                                      |   |

经过反复操作后,栏目结构已经调整为我们所需要的结构:

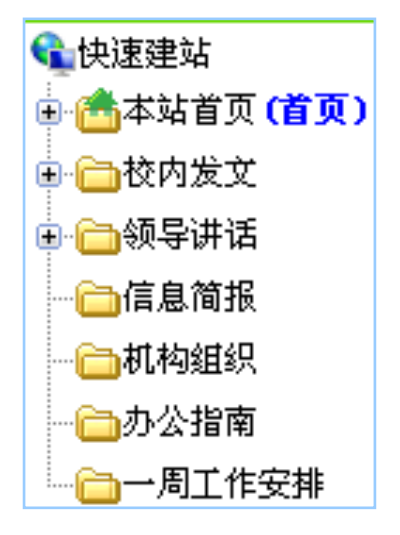

## ● 修改页面展示内容

如果我们想将"领导讲话"放到首页上展示并去掉"党委、纪委文件",那么我们可以直接 在首页模板上编辑将"党委、纪委文件"改为"领导讲话",下面对应的组件也名也改为"领导讲 话":

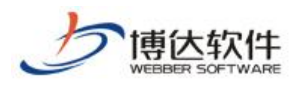

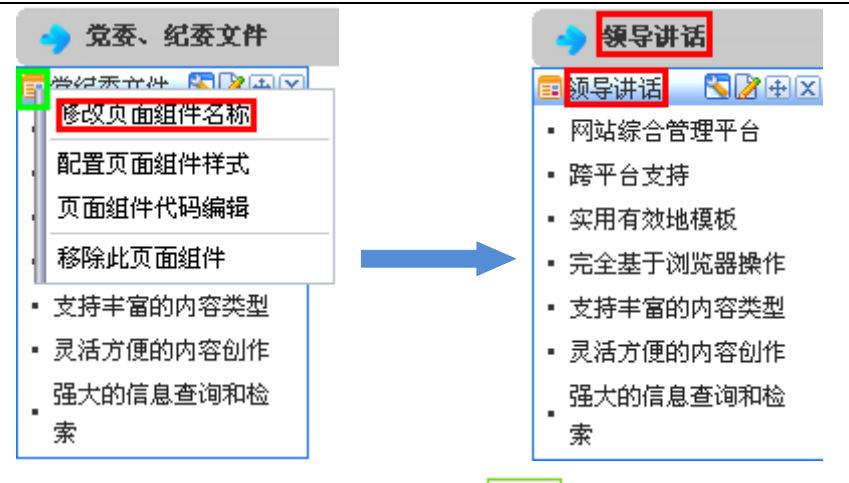

编辑完成后,注意一定要进行保存模板,点击保存,按钮即可。

然后我们再切换到栏目管理处,点击 **查本站首页(首页)**,然后点击右侧上方的资料来源选项卡,找到"党纪委文件"组件名称,选择后面的 设置资料来源 ,将资料源设置为"领导讲话" 栏目下的即可,如下图:

| 栏目管理    | 资料来源       | 导航 | 装订 | 市          | 访问控制           | 属性                   |           |
|---------|------------|----|----|------------|----------------|----------------------|-----------|
| 当前位置:]  | ksjz>>本站首页 |    |    |            |                |                      |           |
| 刷新 💽 查看 | 本栏目资料库     |    |    |            |                |                      |           |
| ☐ 栏目模板  |            |    |    | 首页         | 模板−省页栏目        | 1主模板(/               | index.jsp |
| 一个自力模   | 扳          |    |    |            |                | 栏目                   | 资料组件      |
|         | 容页         |    |    | <b>-</b>   | 一周工作安排         | 预览 团团                | 容配置       |
| 1       | 素结果页       |    |    | =j         | 通知公告 <u>预览</u> | ◙ 内容的                | 置         |
|         |            |    |    | <b>三</b> 第 | 纪委文件 🔟         | <u>览</u> 🖪 <u>内容</u> | 配置        |

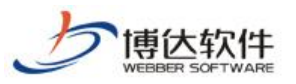

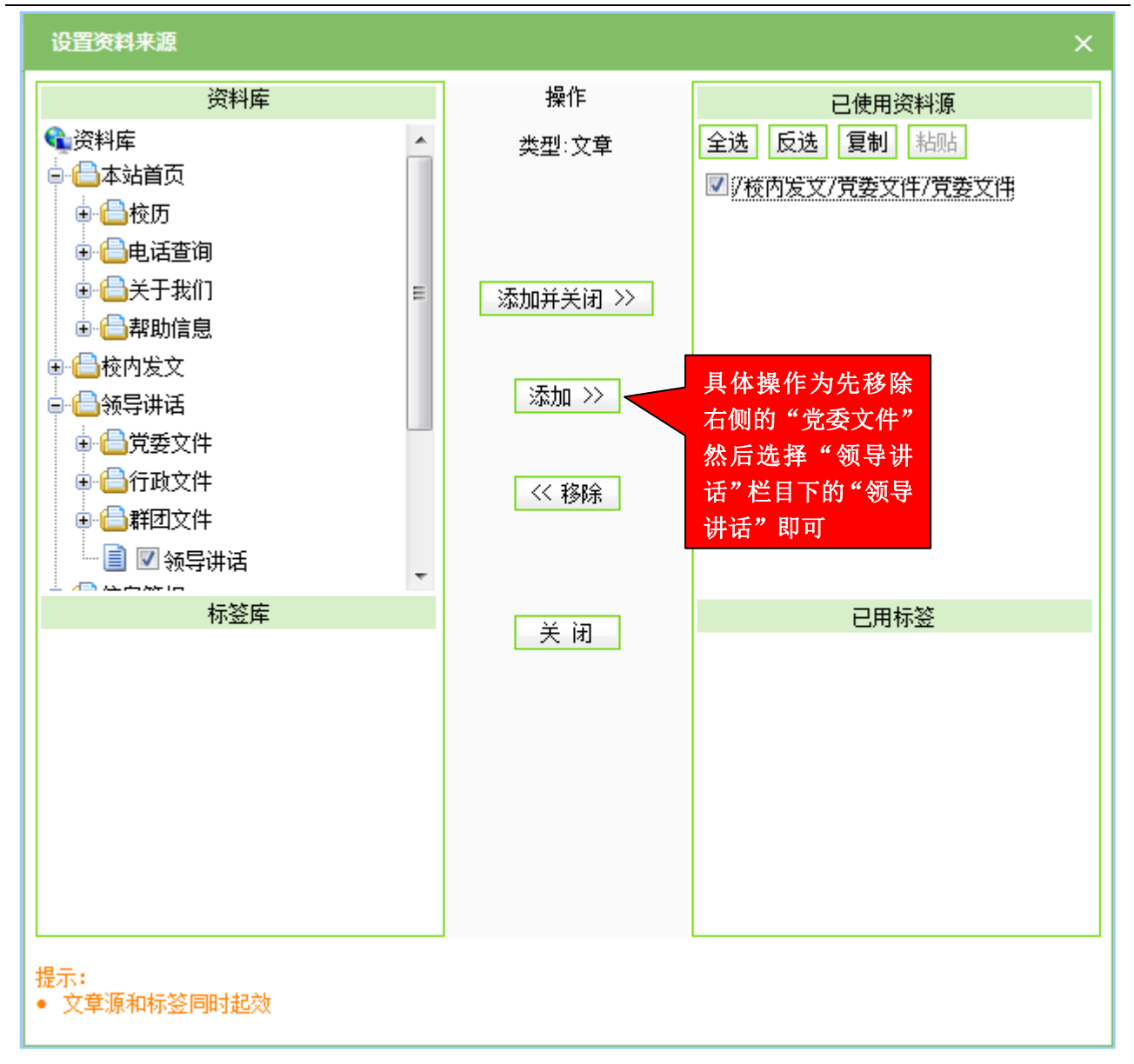

以上修改完后,我们根据实际情况加入相应的资料,根据添加文章章节中的介绍即可完成网站资料更新,这个时候,一个完整的网站就建成了。

#### 备注:网站包可以自主定制。